基本編①

チをクリックします。

1

Ŀ

∕∲

lî\. ≪

**H**. 🗐

+

## (3) 2 スウォッチパネルを表示します。新規スウォッ スウォッチカラー名を「White」に設定します。 ホワイトにしたいオブジェクトへ、登録した スウォッチカラーを「塗り」や「線」にそれぞれ 頭文字を必ず大文字にしてください。カラータ イプを「<mark>特色</mark>」に設定します。色の数値はお好 割り当てればOKです。 みで問題ないです。 ※スウォッチカラー名は、大文字小文字 ≣ ₩ 半角を正確に入力してください。 スウォッチオプション 名前: White カラータイプ: 特色 7 新規スウォッチ カラーモード: CMYK С 🚡 M Ŵ Y К

≣ ₩

**11**. 🗉 🖿 🗉 🗊

基本編2

ホワイトインキによる白押さえの設定方法/Illustrator

ホワイトインキの使用は必須ではありませんが、透明素材への印刷はホワイトインキを使用(白押さえ)をしなければ地の色が透けた状態になります。

 $\Box$   $\mathcal{I}$   $\mathcal{I}$   $\mathcal{I$ 

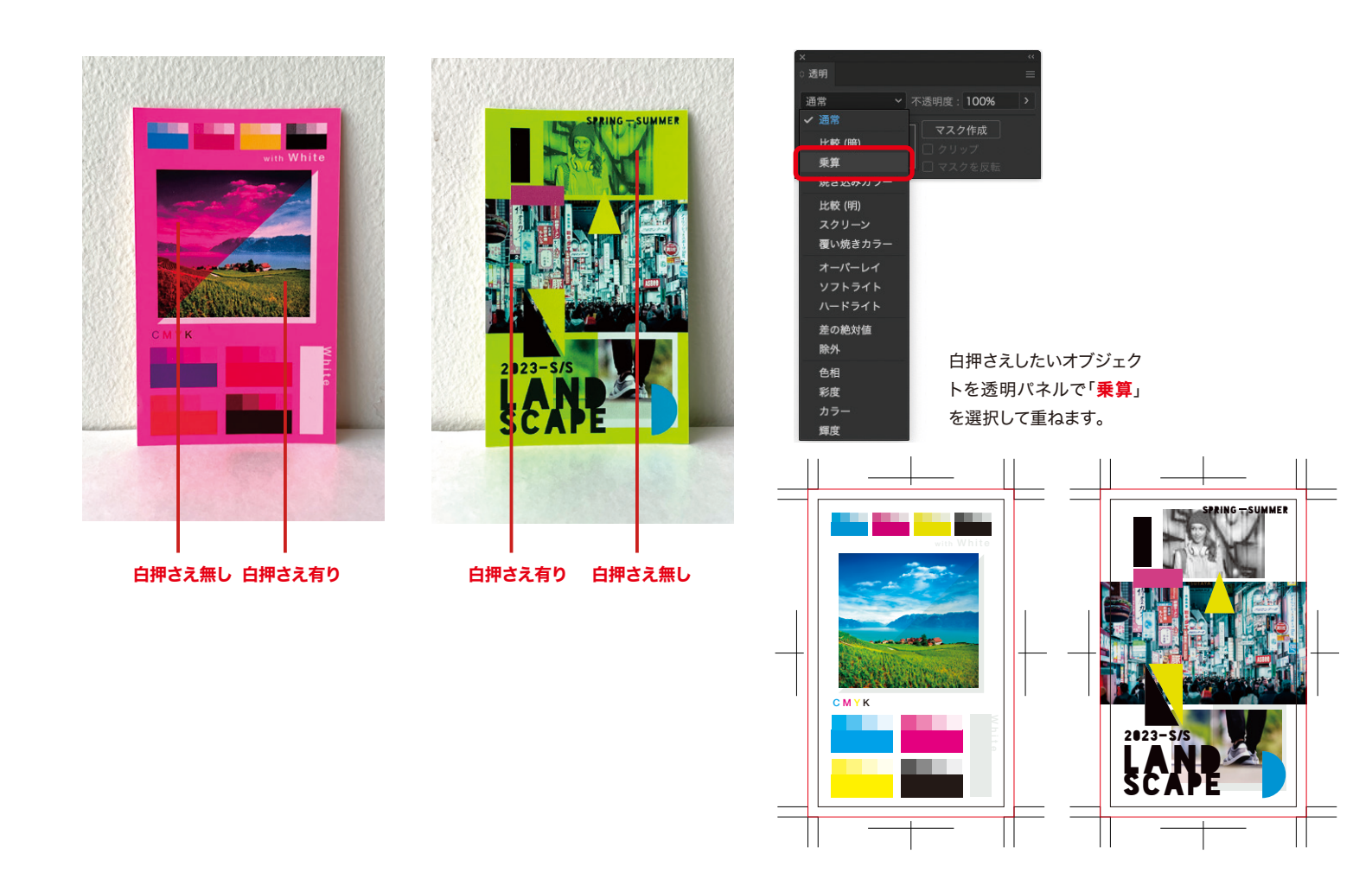

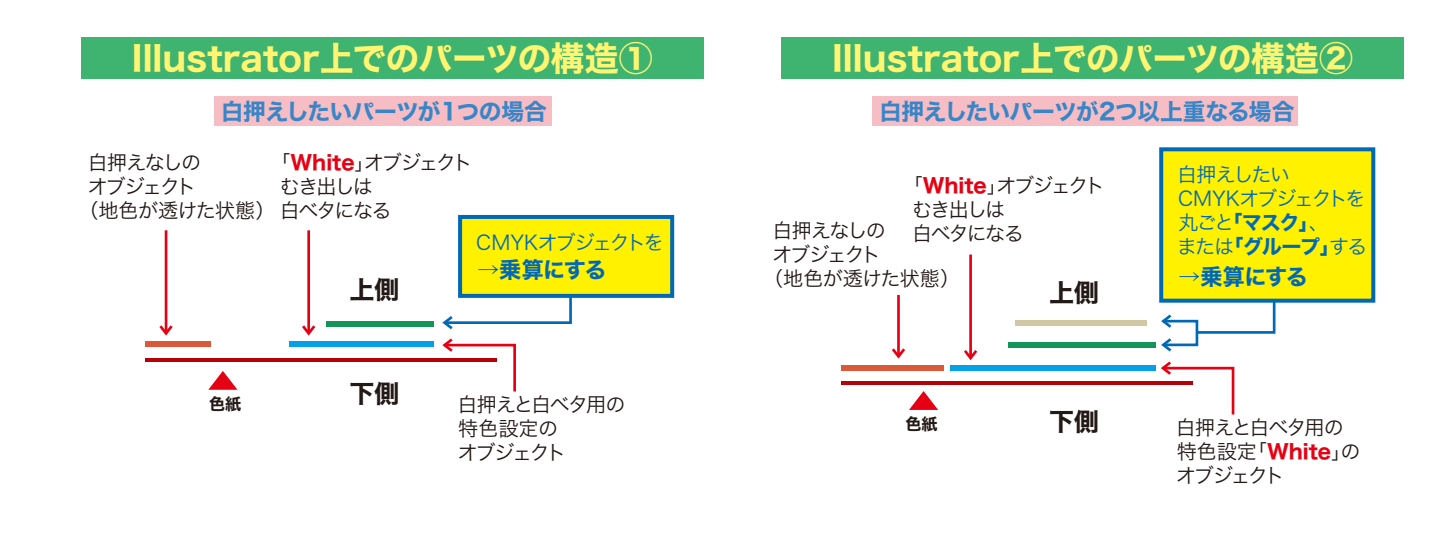

## 応用編

制作事例①/Illustrator

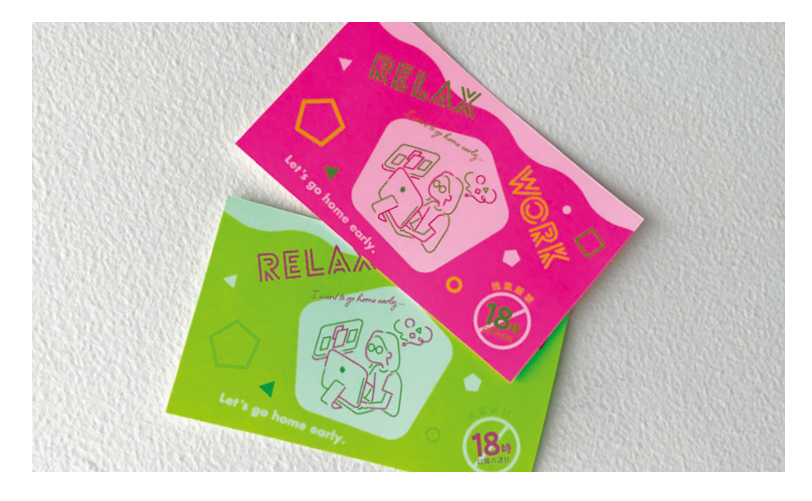

刷り上がり

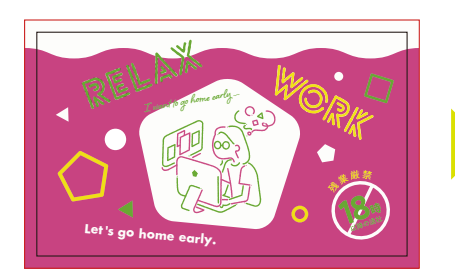

まずは仕上がりイメージでデザイン を進めていきます。

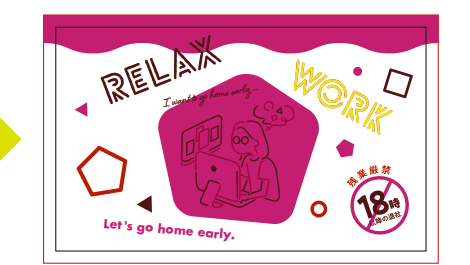

ホワイトの上にあるイラストオブジェクトをグ ループ化し、すべて「乗算」にすると、白押さえ になります。その他のオブジェクトも下にホワ イトパーツを配置し、白押さえにしたい文字 パーツやデザインパーツを「乗算」にします。最 後に手順にそって印刷用PDFを書き出します。

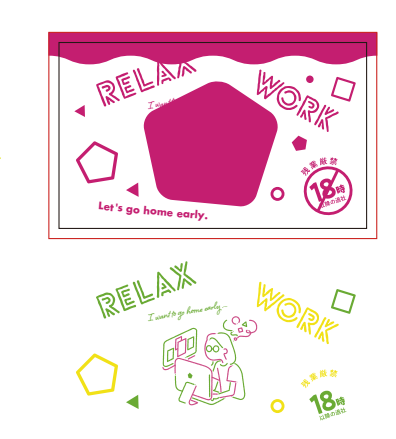

ちなみにそれぞれのオブジェクトをバラすとこ んな感じです。